# TOSS 車検予約について

(1)予約方法

車検予約は、パソコンもしくは携帯等から当会 web サイト TOSSNET にアクセスしていただき、「車検予約システム」で予約していただきます。

| TOSSNE1会員D2イン                                           |  |
|---------------------------------------------------------|--|
|                                                         |  |
| 東京都自動車整備振興会について   東京都自動車整備商工組合について   最新のお知らせ   個人情報<br> |  |
|                                                         |  |
|                                                         |  |
| 日記申望順山 32回本<br>になるには 周週 法注册修符                           |  |
|                                                         |  |
| 安全のための<br>点検数備 なくそうクレマの<br>本正改造<br>協賞工場 ここをクリックしてください   |  |
|                                                         |  |
| あなたの街のクルマやさん 東検予約 研修・講習予約                               |  |
|                                                         |  |
| 自動車整備土求人揭示板                                             |  |

①予約の受付期間は、「検査を受けようとする日の7日前(日曜日、祝日、土曜日を除く) の午後5時から当日の午前8時まで」です。

②キャンセル又はラウンドの変更をする場合は、

「前日の午後6時まで」に予約システムでキャンセル手続きをしてください。

【参考】車検場のラウンドと時間

| ラウンド数  | 時間          |
|--------|-------------|
| 1 ラウンド | 8:45~10:00  |
| 2 ラウンド | 10:00~11:45 |
| 3 ラウンド | 12:45~14:00 |
| 4 ラウンド | 14:00~16:00 |

#### (2) 認証番号とパスワード

①認証番号はハイフンを除いて5桁(6桁)にして入力してください。

- ・認証番号が3桁以下の場合は「1」の次に「0」を入れて5桁にしてください。
- ・認証番号が5桁の場合は6桁にしてください。
  - $(\emptyset: 1-12 \Rightarrow 10012 \qquad 1-123 \Rightarrow 10123)$

 $(1-1123 \Rightarrow 11123 \ 1-11223 \Rightarrow 111223)$ 

②パスワードを変更する場合は、予約システムから半角英数字7字以内で変更可能です。

#### (4) 車検予約確認

車検当日「予約確認端末」によるセルフ方式です、必ずICカード(「TOSS Member's Card」 又は「TOSS 予約システム CARD」)をお持ちください。

「予約確認端末」の IC カードリーダーに IC カードをかざし、持込用記録簿をプリンターに 差し込み、予約確認の印字を行ってください。

検査当日、検査種別が二種類以上ある場合、ディスプレイがタッチパネルになっていますの で、検査種別に触れて(選択して)ください。

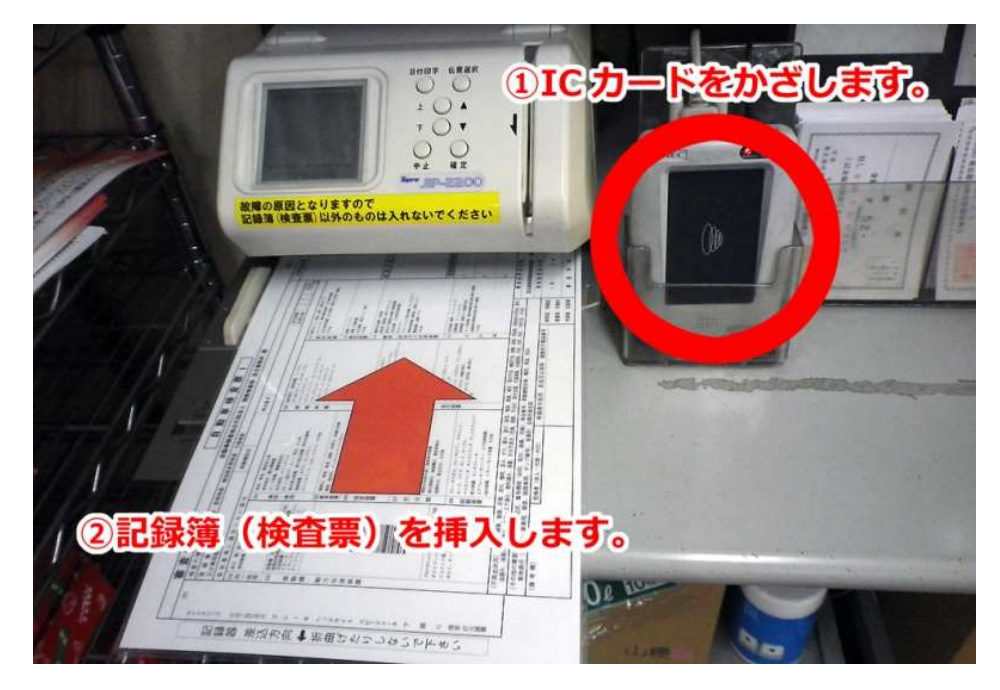

#### (5)予約手数料

IC カードより予約確認時に引き落とされます、事前に IC カードに入金しておいてください。 入金は振興会各支所窓口にて IC カードを提示して行ってください。 なお、軽自動車の検査場では入金できませんのでご注意ください。

## ■パソコンから車検予約をする方法

東京都自動車整備振興会のホームページ「Tossnet」(http://www.tossnet.or.jp/)を表示してください。

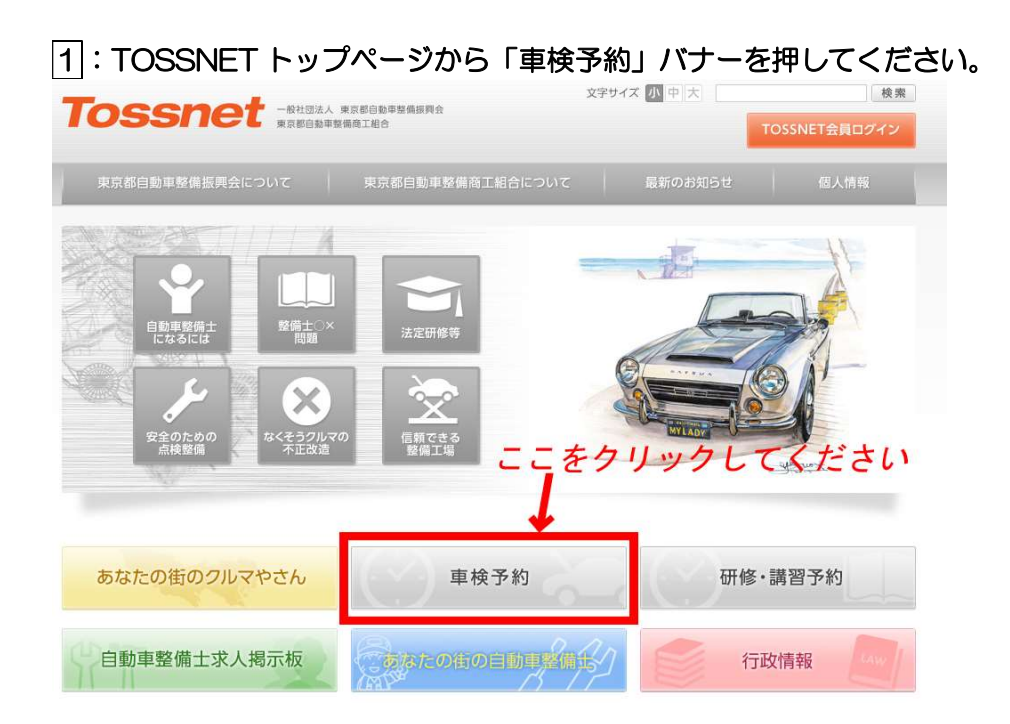

2:①「認証番号」と②「パスワード」を入力して③ログインボタンを押してください。

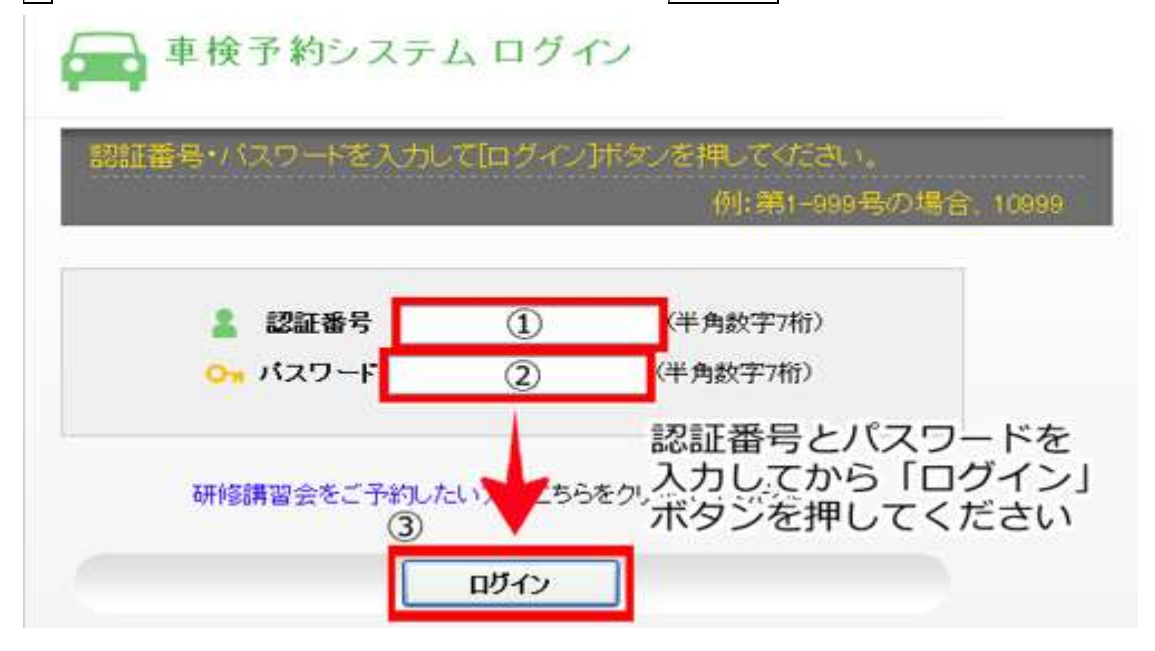

※メモをしておきましょう

| 認証番号  |  |
|-------|--|
| パスワード |  |

3:表示された予約受付画面で①「検査場」②「検査種別」③「車種」を選択後、④表示更新ボタンを 押してください。

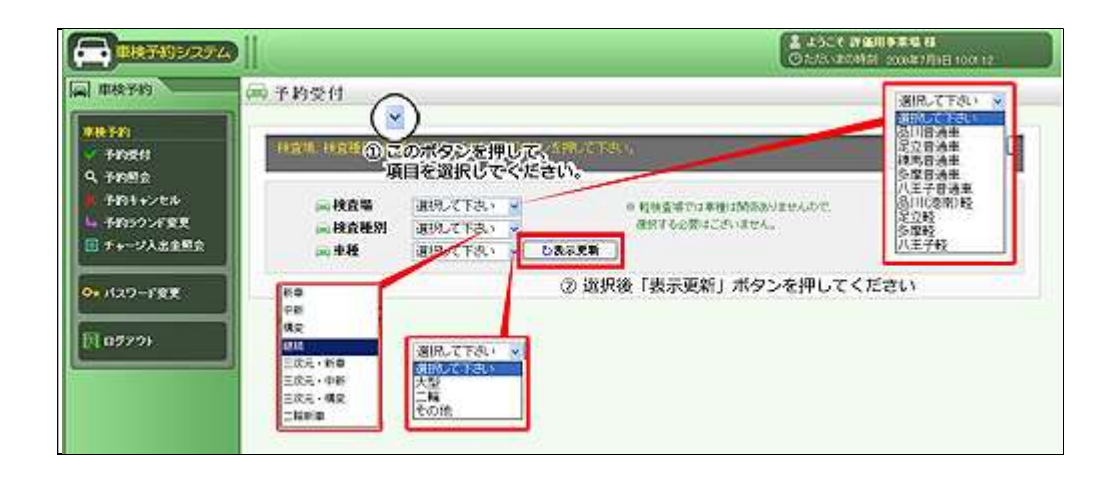

## ※検査種別について

| 検査の種類                      | 種別        |
|----------------------------|-----------|
| 新規検査                       |           |
| 予備検査                       | 新車        |
| 保適扱いの現車持込中古新規検査            |           |
| 中古新規検査                     | 中新        |
| 構造変更検査                     | 構変        |
| 継続検査                       | 継続        |
| 新規検査・予備検査・構造変更検査で以下の①から⑤に  |           |
| 該当するもの※                    |           |
|                            |           |
| ①物運送の用に供する自動車              |           |
| ②専ら乗用の用に供する自動車であって乗車定員が 11 | 三次元・新車 三新 |
| 人以上のもの                     | 三次元・中新 三中 |
| ③特種用途自動車                   | 三次元・構変 三構 |
| ④大型特殊自動車                   |           |
| ⑤①から④までに定める自動車以外の自動車であって、  |           |
| 審査上必要と認められるもの              |           |
|                            |           |

※新規検査・予備検査及び構造変更検査の審査において、次に掲げる自動車については、3次元測定・画像取得装置を用いて、提示された自動車の画像の取得及び保存を行うものとする。(審査事務規定2-21)

4:画面下部に車検日とラウンドの空き状況が表示されます。日時のラウンドに①台数を入力し、②登録録確認ボタンを押してください。

| <ul> <li>(三校査場</li> <li>(三校査種別</li> <li>(三)車種</li> </ul> | 品川普通車<br>継続<br>その他 |               | )表示更   | *            | # 程校室5<br>歴년する | e te a a<br>E te a a | nnamar<br>Colvetex | NETROT.                                              |
|----------------------------------------------------------|--------------------|---------------|--------|--------------|----------------|----------------------|--------------------|------------------------------------------------------|
| HIBRO DUT                                                | ulandits.          | ane cita      | 101    |              | -              |                      | -                  | ★お知らせ☆<br>★ 1000-00-00-00-00-00-00-00-00-00-00-00-00 |
|                                                          |                    | <b>O</b> +++世 | (R)に余石 | 380 <b>B</b> | <b>9</b> 1898  | 22 ×                 | 建)合数               | 90                                                   |
| 車模日<br>2009/07/10 余譜日                                    | ((1,滅)             | 天気            | 18     | 0            |                | SR                   | 48                 | 1                                                    |
| 2009/07/13 月曜日                                           | (先順)               | 0             |        | 0            | 0              | 1                    | 0                  |                                                      |
| 2009/07/14 火曜日                                           | (友弓1)              | 0             |        | 0            | 0              |                      | 0                  | ①台数を入力してください                                         |
| 2009/07/15 水曜日                                           | (先負)               | 0             | 1.     | 0            | 0              | <b>[</b> ]           | 0                  | WILLER, JUCK LEV                                     |
| 2009/07/16 木曜日                                           | ((仏滅)              | 0             |        | 0            | 0              |                      | 0                  |                                                      |
| 2000/07/17 金曜日                                           | (大安)               | 0             |        | 0            | 0              |                      | 0                  | 1                                                    |
|                                                          | 1                  | 211-112       |        |              |                |                      |                    |                                                      |

5:確認画面が表示されます。予約内容を確認し、問題がなければ登録ボタンを押してください。登録 のボタンを押していただかないと予約の手続きが完了しません。(異なる車検場や検査種別、車種の予約を取る場合は、登録ボタンを押した後に表示される予約受付へボタンを押して予約を行ってください)。

| 模造場        | 車紙普川品 |    |  |  |
|------------|-------|----|--|--|
| 使责任则       | 網絡    |    |  |  |
| 甲醛         | その他   |    |  |  |
| 桃漬日        | ラウンド  | 台数 |  |  |
| 2009/07/10 | 1ラウンド | 1台 |  |  |

6:その他:予約内容の確認「予約照会」、「予約キャンセル」、「予約ラウンド変更」、「チャージ入出金 照会」、「パスワード変更」等は、画面左側メニューより選んでください。

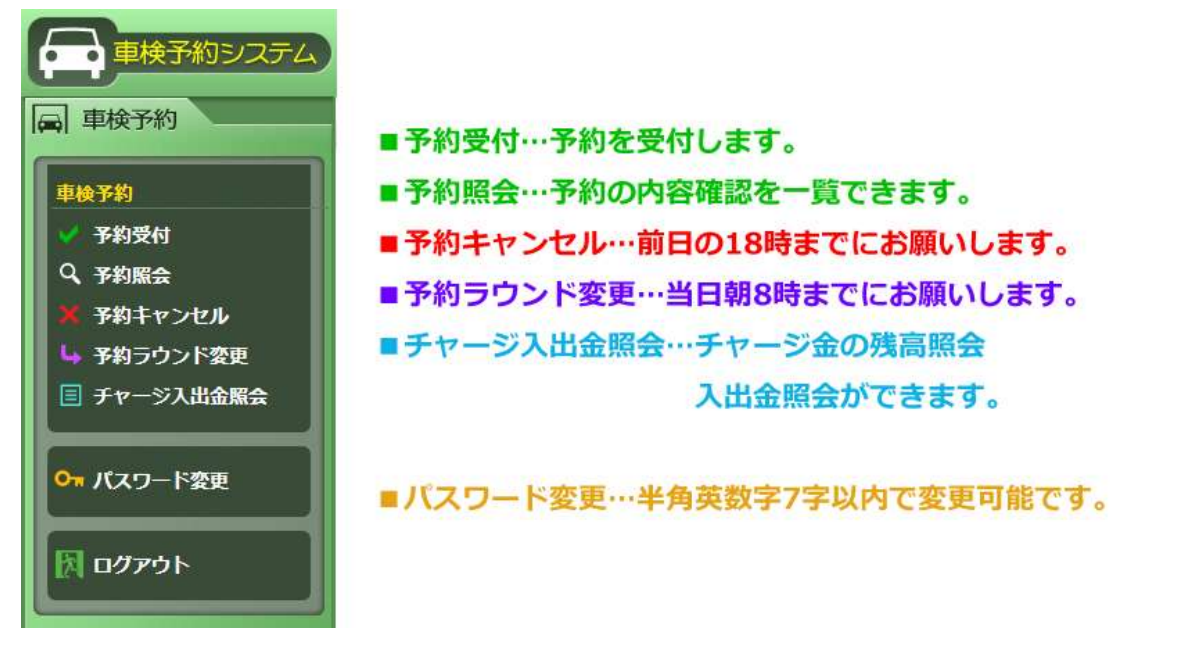

#### ■予約したラウンドを変更をしたい

①:ログイン後、左側のメニューから「予約ラウンド変更」を選び、表示された予約一覧から変更したい 項目(検査日)をクリックします。

🚔 予約ラウンド変更

| 検査場        | 品川普通車 | 品川普通車 |      |           |  |  |  |
|------------|-------|-------|------|-----------|--|--|--|
| 推查日        | ラウンド  | 核查種別  | 予約合数 | 7498      |  |  |  |
| 2009/07/10 | 1R    | 継続    | 1台   | 2009/07/0 |  |  |  |

②:予約状況を確認し、変更後のラウンドを選択後<u>変更</u>ボタンを押してください。これで予約ラウンド 変更は完了です。

| en over a realized | paragent peri |    |        |                   |                   |
|--------------------|---------------|----|--------|-------------------|-------------------|
|                    | 10            | 18 | 0····6 | 数に余行あり 数字…3<br>3R | 因合数 ×… 狭时合数<br>4R |
| 子的状况               |               | 0  | 0      | 0                 | 0                 |
| 機査場                | 品川普通車         |    | 201    |                   |                   |
| 模查日                | 2009/07/10    | 18 |        |                   |                   |
| 核查種別               | 総統            | 18 |        |                   |                   |
| 單種                 | その他           | 3R | 1      |                   |                   |
| 予約台数               | 1台            | 4R | ※変更後のラ | ウンドを選択し           |                   |
| ラウンド               | 1R0 1R        | -  | 「変更」ボタ | ンを押してくだ           | さい                |

#### ■パソコンから予約をキャンセルしたい 「前日の午後6時まで」

①:ログイン後、左側のメニューから「予約キャンセル」を選び、キャンセルしたい検査日の横にある削 除チェックボックスをクリックし、チェックを入れて次画面へボタンを押してください。

| 枝查場          |            | 品川普通 | 品川普通車 |           |      |            |  |  |
|--------------|------------|------|-------|-----------|------|------------|--|--|
| <b>\$</b> \$ | 模查日        | ラウンド | 検査検別  | <b>李校</b> | 予約台数 | 予約日        |  |  |
|              | 2009/07/27 | 3R   | 総統    | その他       | 1    | 2009/07/22 |  |  |

②:内容を確認し、キャンセル実行ボタンを押してください。キャンセルは完了です。

#### ■パソコンからチャージ金を照会したい

①:ログイン後、左側のメニューから「チャージ入出金照会」を選び、照会月を選択して表示更新ボタンを押します。

| ASHMELT R   | 6示更新)ドタンを押                                                                                                    | UTKEN,                                 |  |
|-------------|----------------------------------------------------------------------------------------------------|----------------------------------------|--|
| <b>₩</b> 3月 | 2009/07<br>2009/05<br>2009/05<br>2009/05<br>2009/04<br>2009/05<br>2009/02<br>2009/01<br>2008/12<br>2008/12<br>2008/12<br>2008/12<br>2008/10<br>2008/09<br>2008/09 | ✓ ひ表示更新<br>月を選択して「表示更新」<br>ボタンを押してください |  |

②:画面下部に照会内容が表示されます(別の月を照会したい場合は、画面上部で照会月を選択して表示更新ボタンを押します)。

| 明会月を指定して(表示<br>(二) SS会月            | 2009/07                                  | 03.5.<br>0表示更新        | 2009/04<br>2009/03<br>2009/02<br>2009/01<br>2008/12                                             | 照会月を変更)<br>月を選択して<br>ボタンを押して | したい時は<br>「表示更新」<br>てください |
|------------------------------------|------------------------------------------|-----------------------|-------------------------------------------------------------------------------------------------|------------------------------|--------------------------|
| 物版女仏篇、予約手数                         | 月. 調習会受講科は税                              | 込み、結果創会費は不詳           | 2008/11<br>2008/10<br>2008/09<br>2008/08<br>2008/07<br>2008/05                                  |                              |                          |
| 1985.517.00.5719.459<br>2009.477.J | <b>月、11日</b> 全党開始日代                      | 达み、前平期会費は不詳           | 2008/10<br>2008/09<br>2008/08<br>2008/07<br>2008/05                                             |                              |                          |
| 的版文化版 子的手数(<br>2009年7月<br>屋会月残高    | 1. <b>Caracteria</b><br>1.000 <b>P</b> 3 | 达み、前里的会餐口不詳<br>講習会受講科 | 2008/10<br>2008/10<br>2008/09<br>2008/09<br>2008/09<br>2008/09<br>2008/09<br>2008/09<br>2008/09 |                              |                          |

## ■パソコンからパスワードを変更したい

「現在のパスワード」「新パスワード」「新パスワード確認(新パスワードを再入力してください)」 を入力し、変更ボタンを押してください。

| 10 | 人リートを実現します。<br>在のパスワード、新パスワードを入力して使更計タンを用い | FFax. |
|----|--------------------------------------------|-------|
| 1  |                                            |       |
|    | 現在のパスワード(半角数字7桁)                           |       |
|    | 新パスワード(半角数字7桁)                             |       |
|    | 新パスワード確認                                   |       |
| 1  |                                            |       |

### ■携帯電話から車検予約をする方法

1 URL 入力画面で <u>http://www.tossyoyaku.or.jp/m/</u>と入力。 ※または下の QR コードを読み込んでください

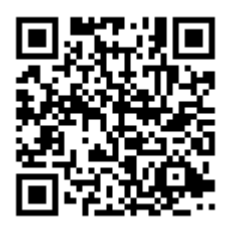

(QRコード読み取り機能付き携帯電話で読み込むと、携帯電話版研修・講習予約ページへ接続します)

2:①「認証番号」と②「パスワード」を入力して③ログインボタンを押してください。

| ー<br>車検予約システム<br>ログイン                                    |
|----------------------------------------------------------|
| 認証番号 ①:認証番号と                                             |
| 第1-199の場合は10999<br>と半 <mark>角</mark> で入力して下さ             |
| い。<br>バスワード ②:パスワードを入力し                                  |
| 登録しているバスワー<br>ドを半角で入力して下<br>さい。                          |
| 認証 <mark>番号とバスワード</mark><br>を入ったら                        |
| 四グイン ボタンを押してください     ③: ログイン ボタンを押してください                 |
| バスワードをお忘れの場合は、本部にお問い合わせ下さい。<br><u>本部</u><br>03-5365-2312 |

## 3車検予約メニュー

- ・空枠照会・予約受付
- 予約照会
- ・予約ラウンド変更 ←選択してください
- ・予約キャンセル
- ・チャージ残高照会

<u>・パスワード変更</u>

4:①「検査場」②「検査種別」③「車種」を選択し、④次場面へボタンを押します。

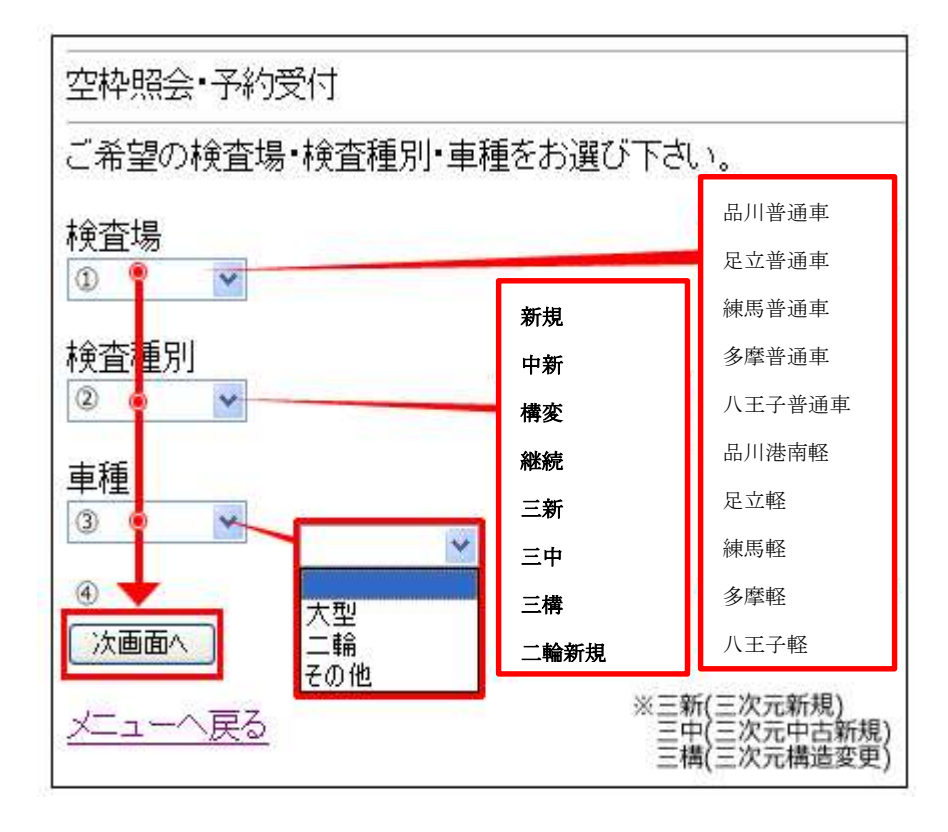

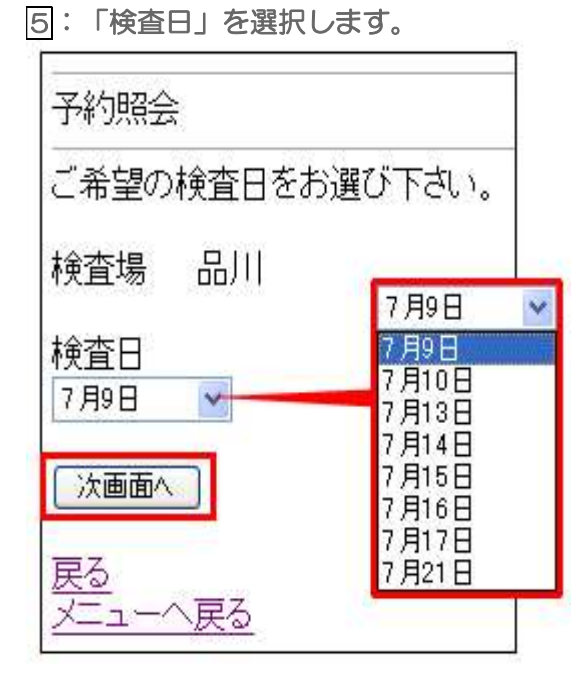

6: ラウンド(R)ごとの予約台数を選択後、次画面へボタンを押します。

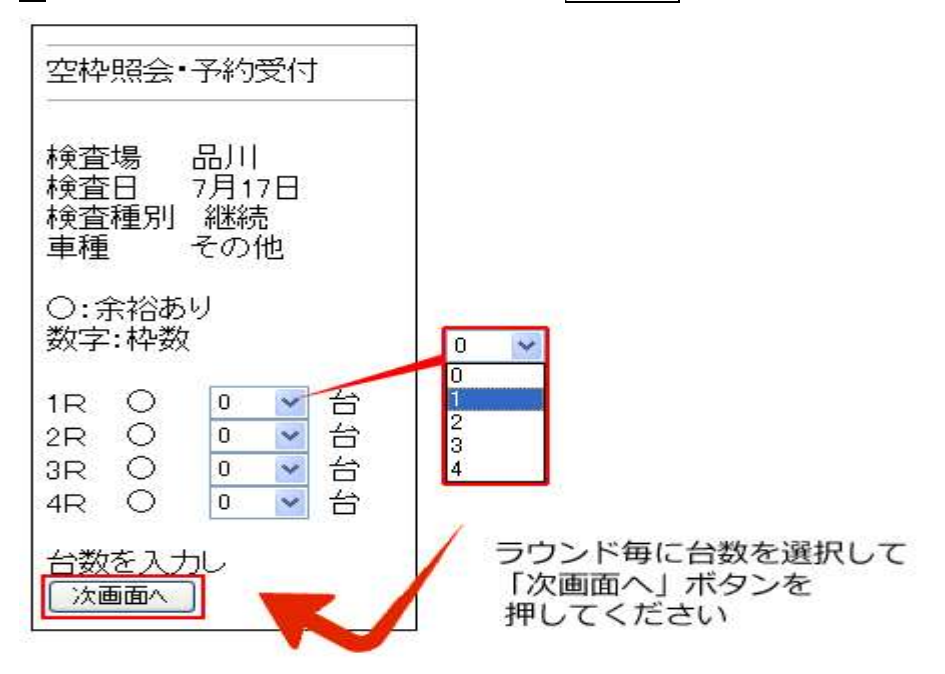

⑦:内容を確認し、よろしければ実行ボタンを押します(異なる車検場や検査種別、車種の予約を取る場合は、③に戻って予約を行ってください)。

| 空枠照会·予約受付                                |                                                   |
|------------------------------------------|---------------------------------------------------|
| 検査場 品川<br>検査日 7月17日<br>検査種別 継続<br>車種 その他 |                                                   |
| 1R O 1台<br>予約を登録してよろしいですか?<br>           | 内容を確認し、<br>よろしければ「実行」ボタン<br>を押します。<br>これで予約は完了です。 |
| <u>戻る</u><br>メニューへ戻る                     |                                                   |

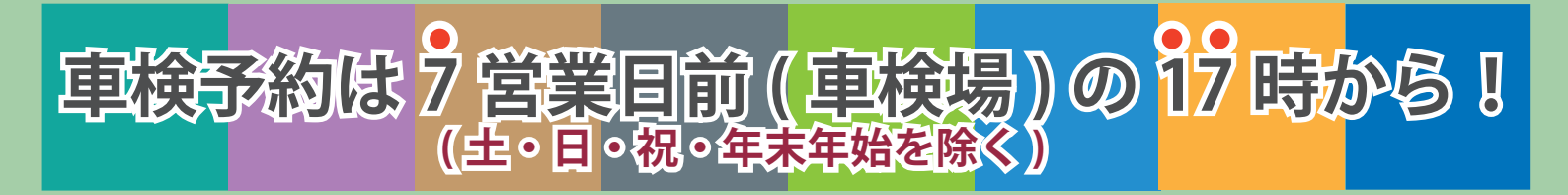

TOSSNET での車検予約は、車検場(自動車検査登録事務所)の7営業日前の17:00からです。 また、キャンセルは検査日前日の18:00まで可能です。

## ★例えば1月22日(水)に予約を取りたいときは…

■ 7 営業日前のイメージ

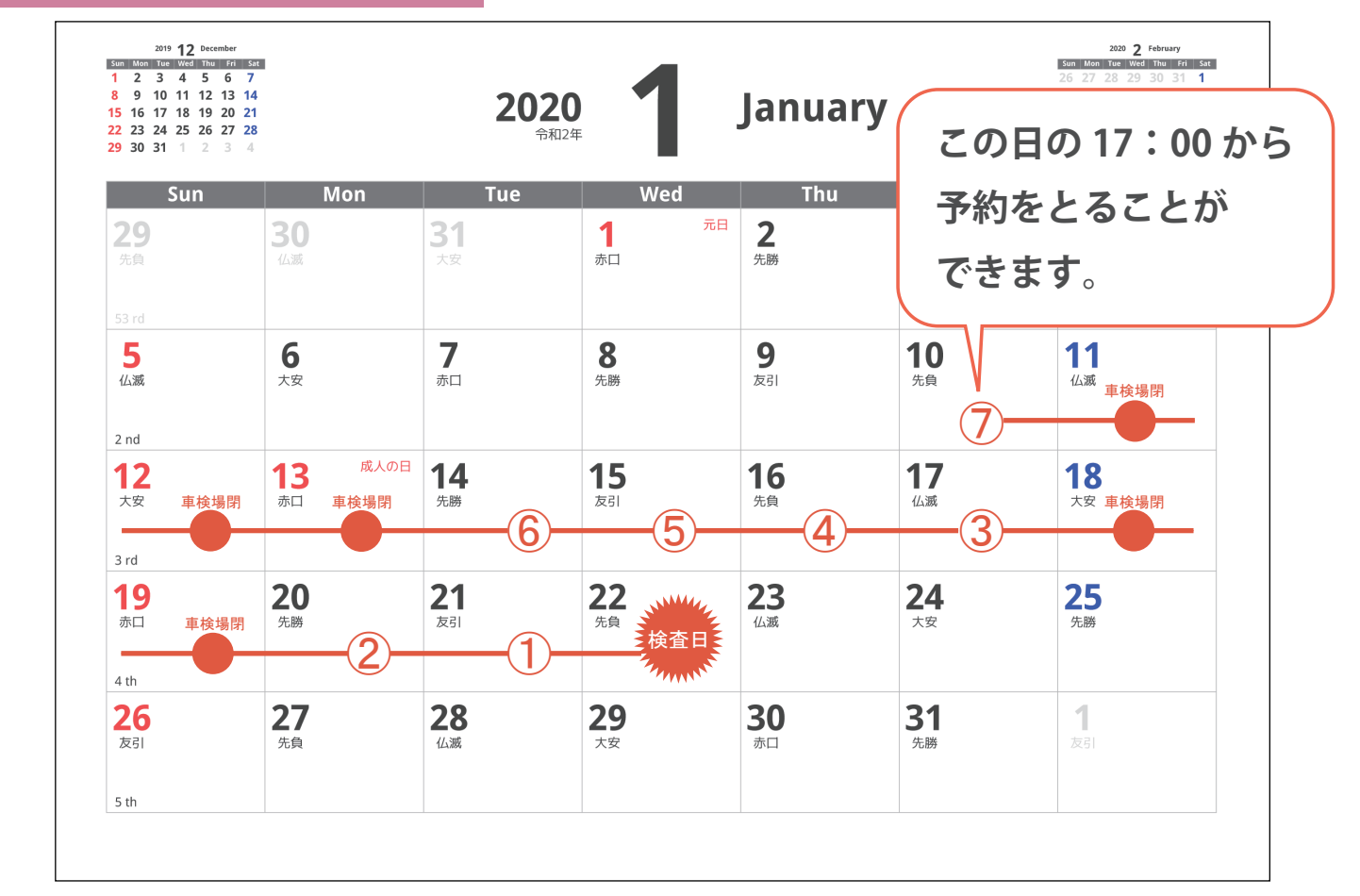

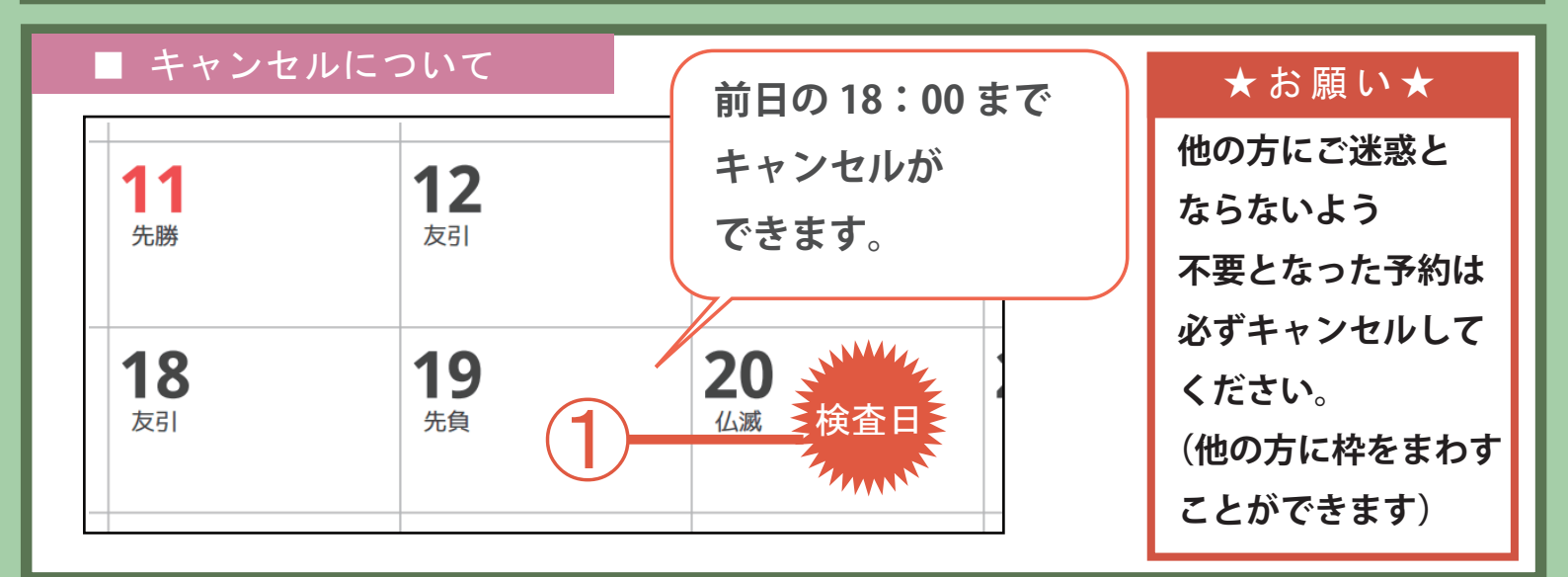